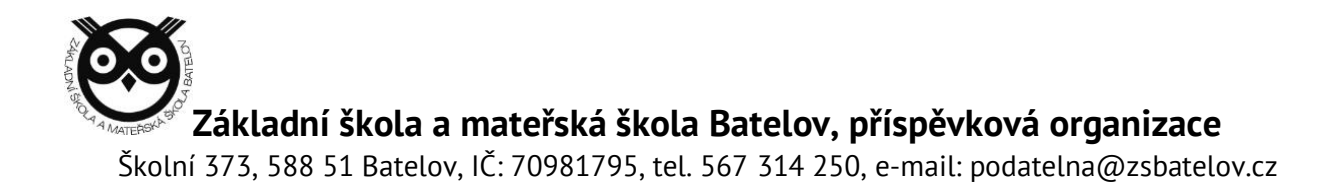

# Přihlášení do Microsoft Office 365

## 1. Přihlášení

a. Přes odkaz na webu www.zsbatelov.cz

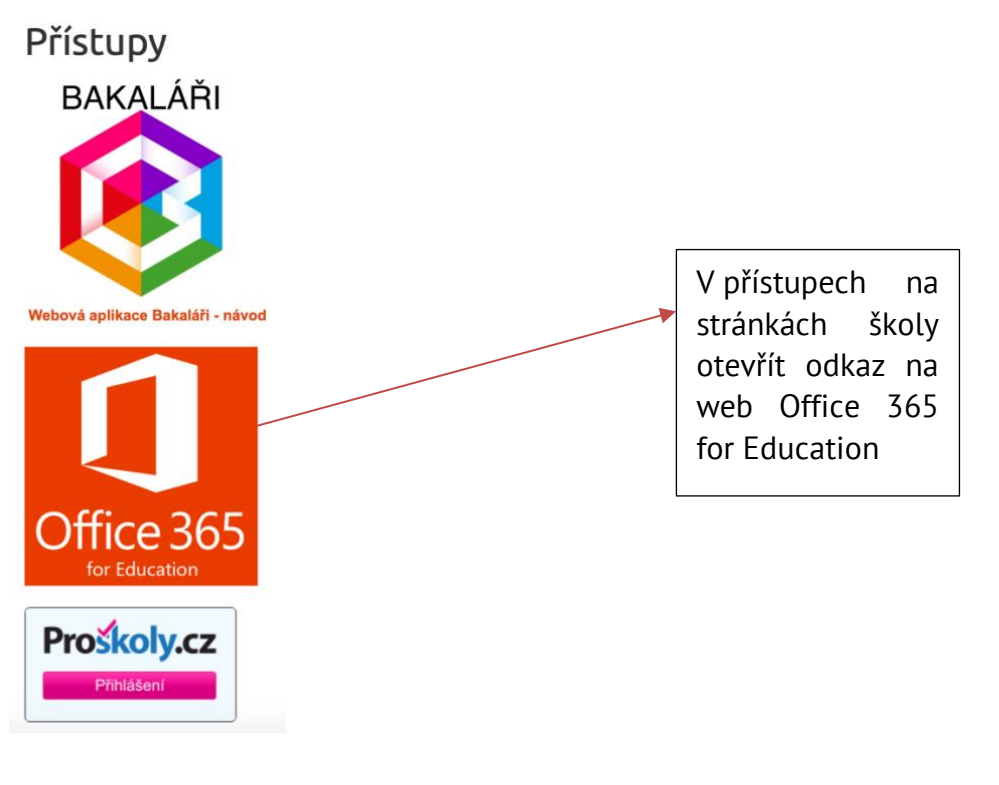

#### b. Do vyhledávače zadat Office 365 přihlášení

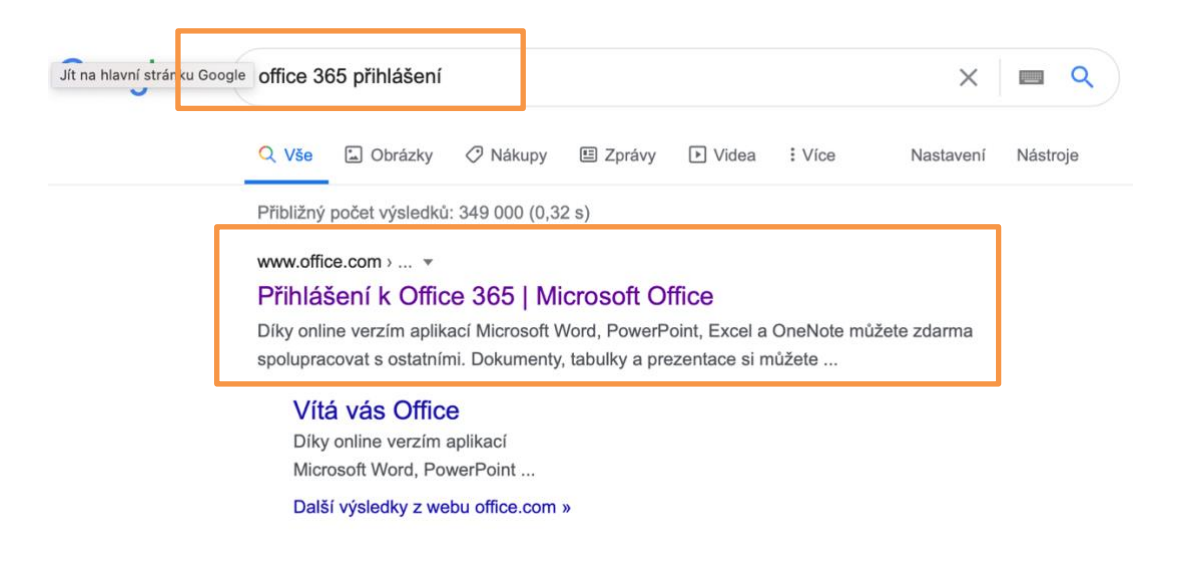

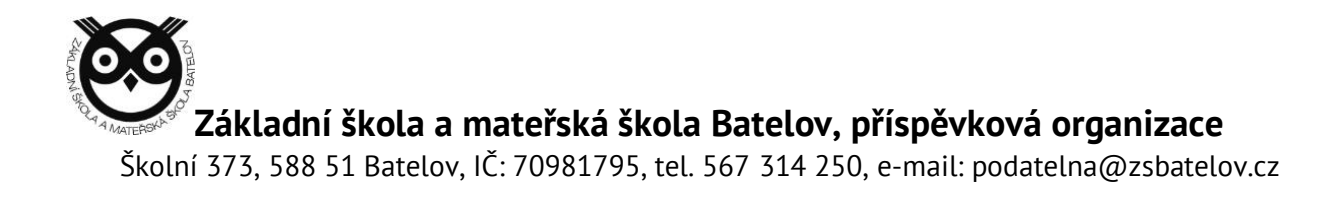

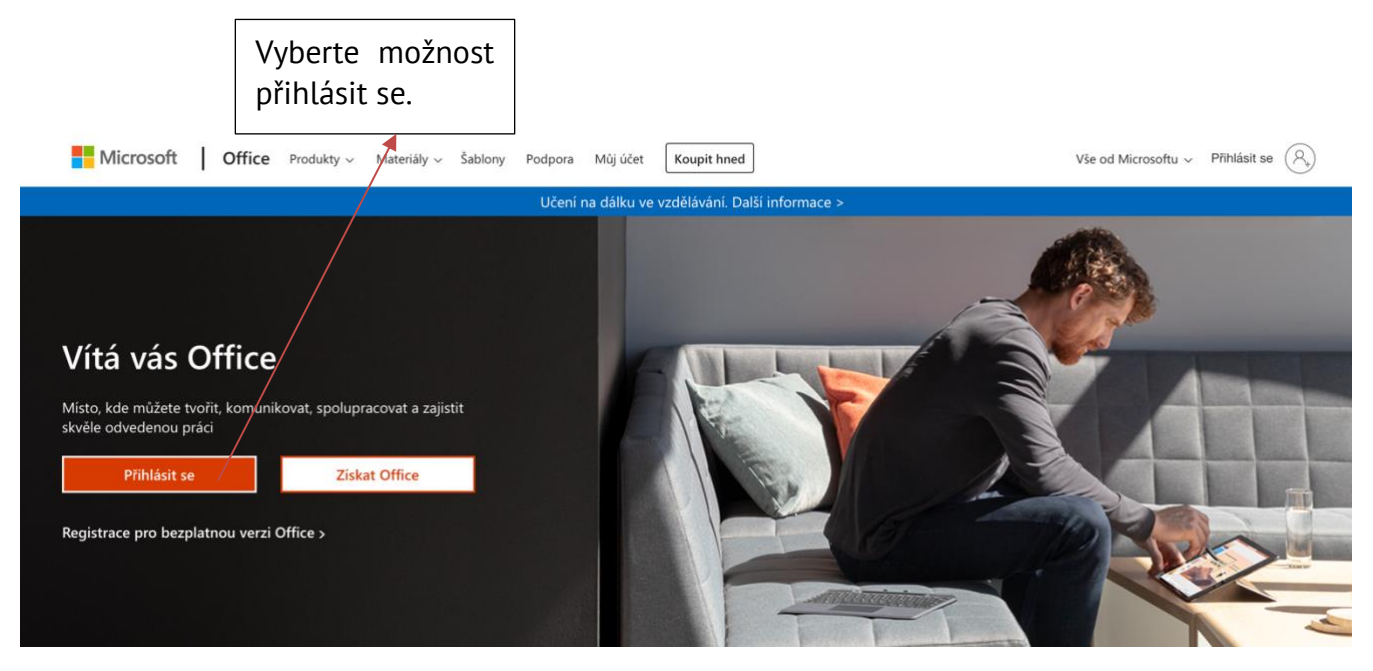

### c. Po otevření se zobrazí web pro přihlášení k Office 365 účtu

#### 2. Zadání uživatelského jména a hesla

Každý žák má své vlastní uživatelské jméno, které začíná číslem, které odkazuje na rok nástupu do ZŠ. Pokud někdo nastoupil v roce 2015, začíná číslovkou **15**. Poté následuje **příjmení** žáka bez **diakritiky**. Údaj je zakončen doménou **@student.zsbatelov.cz** 

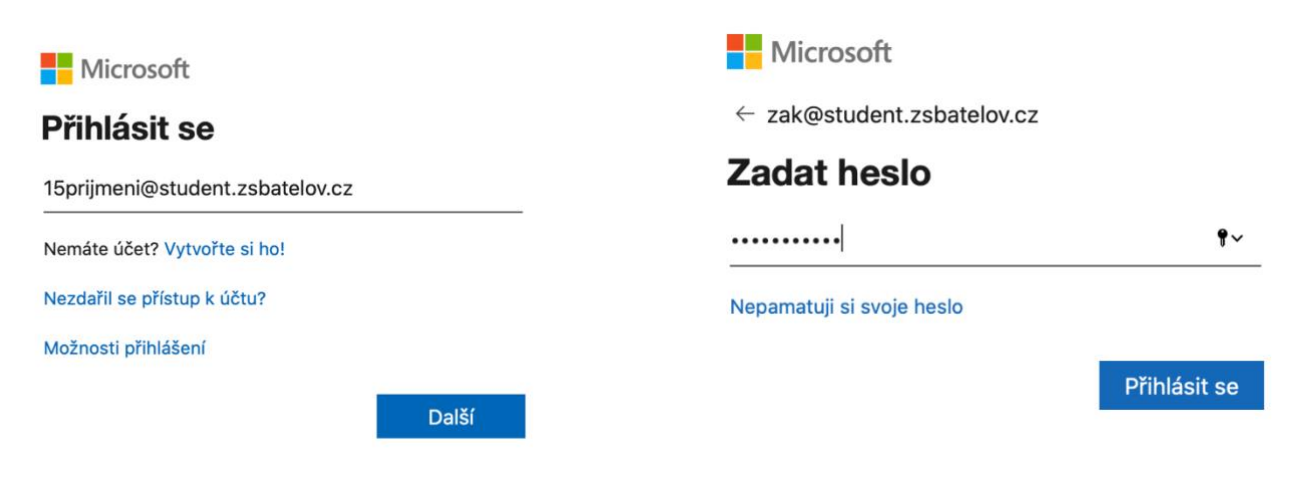

Příklad: 15 prijmeni@student.zsbatelov.cz

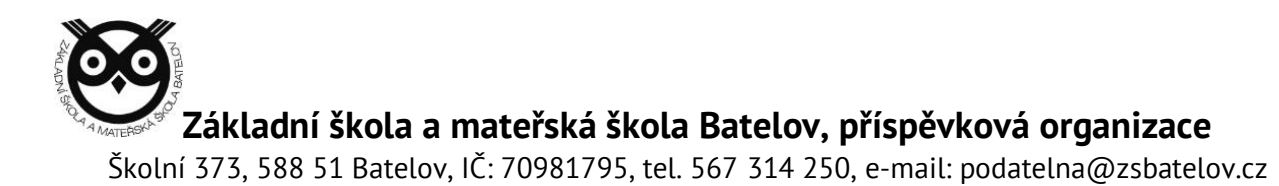

Po prvním přihlášení si uživatelé zvolili vlastní heslo. Dále nemají možnost resetování vlastního hesla. V případě zapomenutého hesla kontaktujte ICT metodika (<u>mares@zsbatelov.cz</u>) z jakéhokoliv e-mailu, následně Vám bude vygenerováno a odesláno nové heslo zpět.

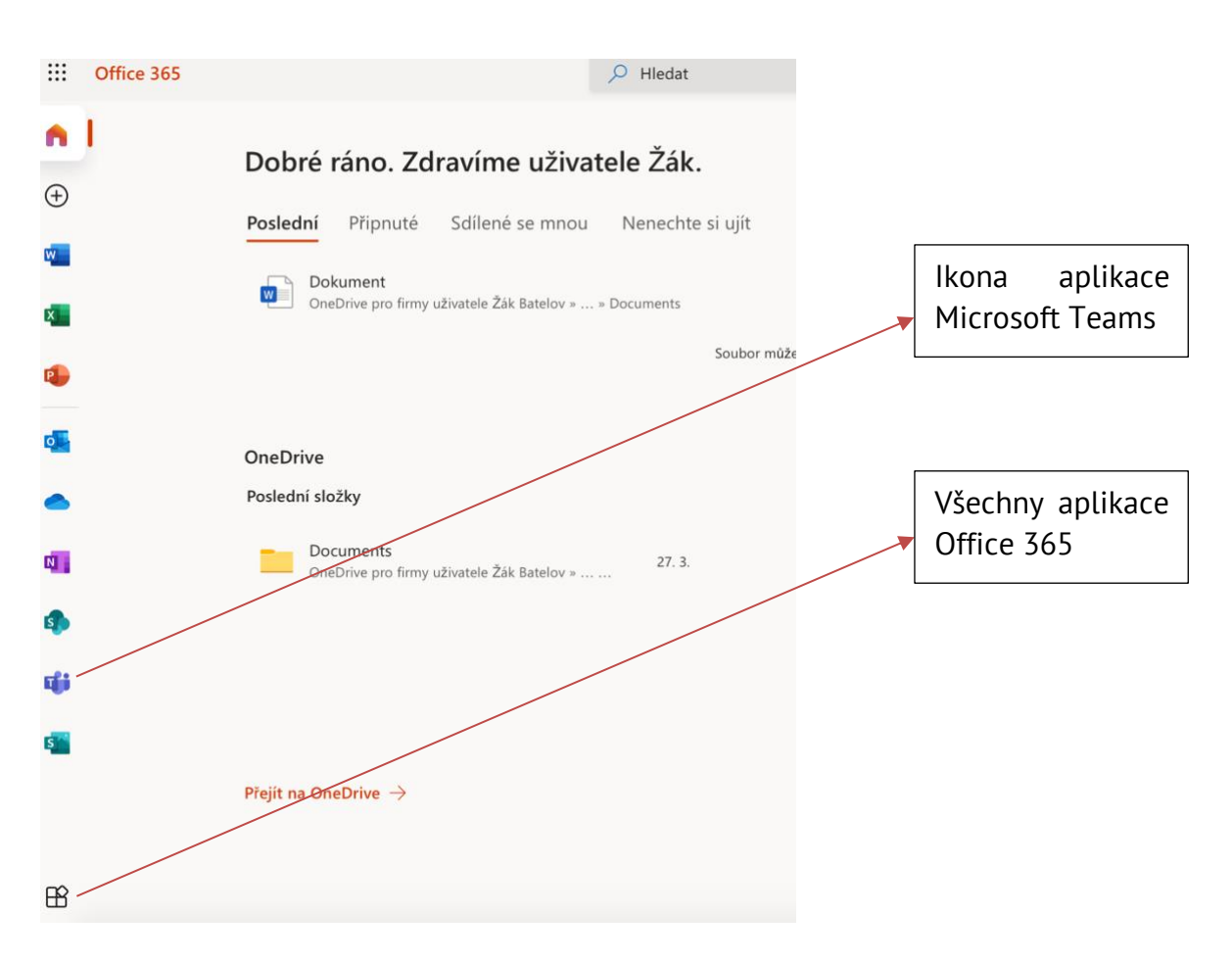

# 3. Prostředí Office 365 a Microsoft Teams

Teams si můžete stáhnout do svého počítače jako desktopovou aplikaci, nebo můžete pokračovat ve svém webovém prohlížeči (doporučujeme prohlížeč Google Chrome a Microsoft Edge).

#### Odkaz na stažení desktopové aplikace Microsoft Teams

Dále se můžete podívat na podrobné videonávody, jak pracovat v Office 365 a Microsoft Teams.

# A RATE OF O

Základní škola a mateřská škola Batelov, příspěvková organizace

Školní 373, 588 51 Batelov, IČ: 70981795, tel. 567 314 250, e-mail: podatelna@zsbatelov.cz

#### Návod Teams pro žáky a rodiče

Jak nainstalovat Microsoft Teams - Windows

Jak spustit Microsoft Teams přes prohlížeč

Jak nainstalovat Microsoft Teams – iPhone

Jak nainstalovat Microsoft Teams - Android

Jak pracovat s Microsoft Teams z pohledu studenta

Jak zpracovávat úkoly v Zadání přes Microsoft Teams z pohledu studenta?